## Инструкция по вводу данных претендентов на «Всероссийский открытый конкурс для назначения именных стипендий»

1. Информация вводится на сайте www.ined.ru в направлении «Стипендии»:

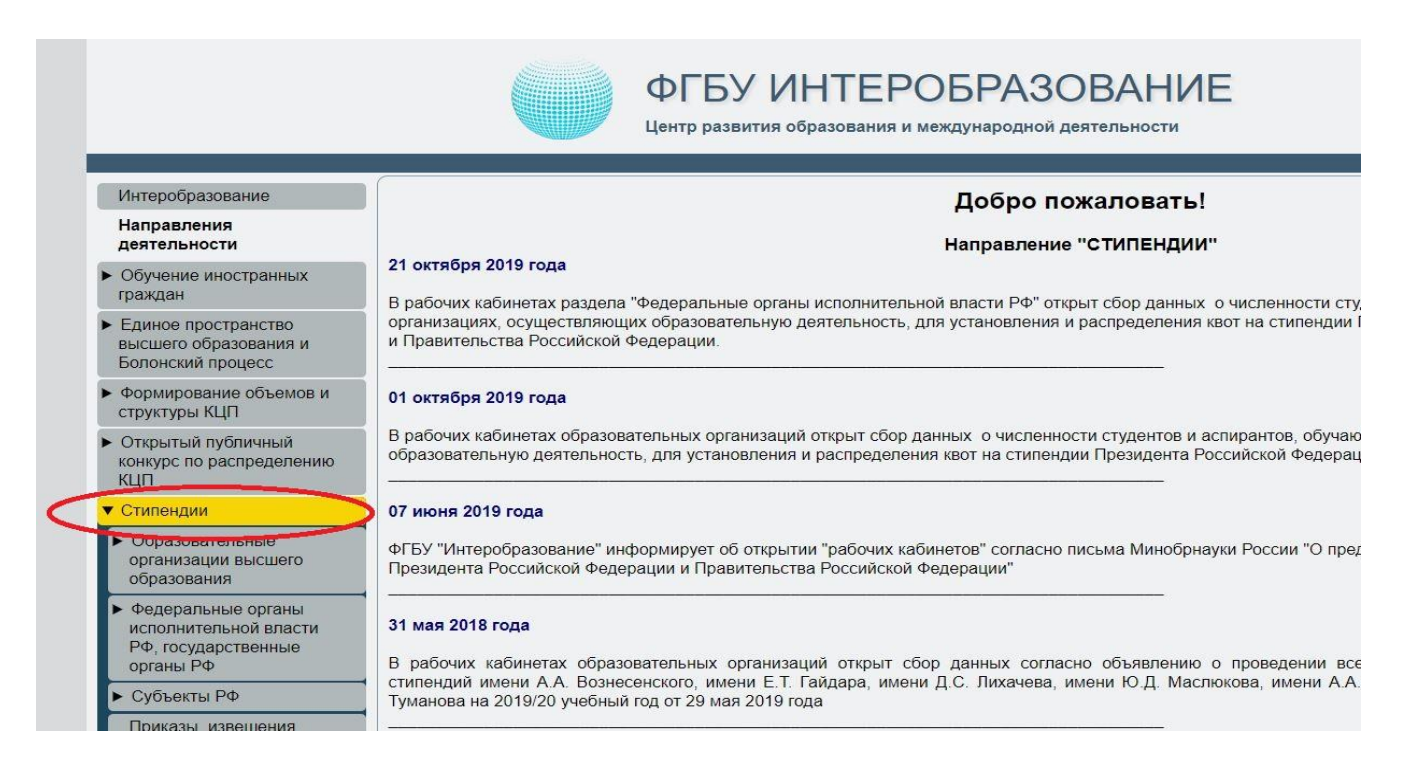

#### раздел «Образовательные организации высшего образования»:

|                                                                                                    | ФГБУ ИНТЕРОБРАЗОВАНИЕ<br>Центр развития образования и международной деятельности                                                                                                    |
|----------------------------------------------------------------------------------------------------|----------------------------------------------------------------------------------------------------|
| Интеробразование                                                                                                    | Добро пожаловать!                                                                                                    |
| Направления<br>деятельности                                                                                                 | Направление "СТИПЕНДИИ"                                                                                                    |
| <ul> <li>Обучение иностранных<br/>граждан</li> </ul>                                                                        | 21 октября 2019 года<br>В рабочих кабинетах разледа "Федеральные органы исполнительной власти РФ" открыт сбор данных, о чиспенности сту                                                                                                    |
| <ul> <li>Единое пространство<br/>высшего образования и<br/>Болонский процесс</li> </ul>                                     | организациях, осуществляющих образовательную деятельность, для установления и распределения квот на стипендии I<br>и Правительства Российской Федерации.                                                                                                    |
| <ul> <li>Формирование объемов и<br/>структуры КЦП</li> </ul>                                                                | 01 октября 2019 года                                                                                                    |
| <ul> <li>Открытый публичный<br/>конкурс по распределению<br/>КЦП</li> </ul>                                                 | В рабочих кабинетах образовательных организаций открыт сбор данных о численности студентов и аспирантов, обучаю<br>образовательную деятельность, для установления и распределения квот на стипендии Президента Российской Федерац                                                                   |
| ▼ Стипендии                                                                                                    | 07 июня 2019 года                                                                                                    |
| <ul> <li>Образовательные<br/>организации высшего<br/>образования</li> </ul>                                                 | ФГБУ "Интеробразование" информирует об открытии "рабочих кабинетов" согласно письма Минобрнауки России "О пред<br>Президента Российской Федерации и Правительства Российской Федерации"                                                                                                    |
| <ul> <li>Федеральные органы<br/>исполнительной власти<br/>РФ, государственные<br/>органы РФ</li> <li>Субъекты РФ</li> </ul> | 31 мая 2018 года<br>В рабочих кабинетах образовательных организаций открыт сбор данных согласно объявлению о проведении все<br>стипендий имени А.А. Вознесенского, имени Е.Т. Гайдара, имени Д.С. Лихачева, имени Ю.Д. Маслюкова, имени А.А.<br>Туманова на 2019/20 учебный год от 29 мая 2019 года |

подраздел «Всероссийский открытый конкурс для назначения именных стипендий»:

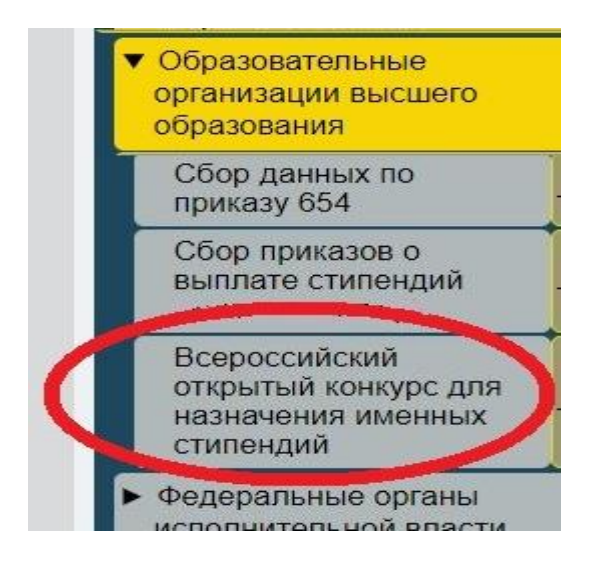

**2.** В открывшейся форме авторизации вводим *«Логин»* и *«Пароль»* от рабочего кабинета организации:

| вторизация                                                                                                    |                                                                |
|----------------------------------------------------------------------------------------------------|----------------------------------------------------------------|
| Имя пользователя:                                                                                                    |                                                                |
| Пароль:                                                                                                    |                                                                |
|                                                                                                    | Вход                                                           |
| <ul> <li>Имя пользователя и пароль чувствия<br/>Для ввода используются только лать<br/>символь.</li> <li>Кола Ваку са сахода вобла собла собла<br/>собла собла собла<br/>собла собла собла собла собла собла собла собла собла собла собла собла собла собла собла собла собла собла собл<br/>собла собла собла<br/>собла собла собла собла собла собла собла собла собла собла собла собла собла собла собла собла собла собла собл<br/>собла собла собла собла собла собла собла собла собла собла собла собла собла собла собла собла собла собла собла собла</li></ul> | Вход<br>тапъны к регистру симеоло<br>инские буквы, цифры и спи |

Далее необходимо проверить актуальность информации об ответственных исполнителях (если данные не внесены – необходимо заполнить раздел):

| Фамилия Имя Отчество                                                            | Иванов Иван Иванович                                                                         |  |
|---------------------------------------------------------------------------------|----------------------------------------------------------------------------------------------|--|
| Должность                                                                       | начальник отдела                                                                             |  |
| e-mail                                                                          | ivanov@mail.ru                                                                               |  |
| Рабочий телефон (с кодом города)                                                | 8 495 123 45 67                                                                              |  |
| Мобильный телефон                                                               | 8 916 123 45 67                                                                              |  |
|                                                                                 | Изменить данные                                                                              |  |
| Контактная                                                                      | информация ответственного исполнителя 2                                                      |  |
|                                                                                 |                                                                                              |  |
| Фамилия Имя Отчество                                                            | Петров Пётр Петрович                                                                         |  |
| Фамилия Имя Отчество<br>Должность                                               | Петров Пётр Петрович<br>специалист                                                           |  |
| Фамилия Имя Отчество<br>Должность<br>e-mail                                     | Петров Пётр Петрович<br>специалист<br>petrov@mail.ru                                         |  |
| Фамилия Имя Отчество<br>Должность<br>e-mail<br>Рабочий телефон (с кодом города) | Петров Пётр Петрович           специалист           petrov@mail.ru           8 495 123 45 67 |  |

В дальнейшем вся рассылка по данному направлению будет направляться **ТОЛЬКО ПО АДРЕСАМ**, указанным в данном разделе. Данную информацию необходимо поддерживать в актуальном состоянии.

Ввод данных по сбору невозможен без заполнения информации об исполнителях.

3. Для добавления претендента нажимаем кнопку *«Добавить претендента»* в открывшемся окне:

| Блок 1. Информация о<br>научных публикациях<br>(публикации в<br>научном,учебно-научном,<br>учебно-методическом<br>издании) и литературных<br>произведениях | Блок 2.<br>Информация о<br>получении награды<br>(приза) за<br>результаты научно-<br>исследовательской<br>работы | Блок 3.<br>Информация о<br>получении гранта<br>на выполнение<br>научно-<br>исследовательской<br>работы | Блок 4. Информация о<br>публичном<br>представлении<br>результатов научно-<br>исследовательской<br>работы или<br>творческой работы | Блок 5.<br>Информация<br>о признании<br>претендента<br>победителем<br>или призером | Блок 6. Информация об<br>исключительном праве на<br>достигнутый научный (научно-<br>методический, научно-<br>технический, научно-творческий)<br>результат интеллектуальной<br>деятельности | Номер<br>конверта |
|----------------------------------------------------------------------------------------------------|----------------------------------------------------------------------------------------------------|----------------------------------------------------------------------------------------------------|----------------------------------------------------------------------------------------------------|------------------------------------------------------------------------------------|----------------------------------------------------------------------------------------------------|-------------------|
|----------------------------------------------------------------------------------------------------|----------------------------------------------------------------------------------------------------|----------------------------------------------------------------------------------------------------|----------------------------------------------------------------------------------------------------|------------------------------------------------------------------------------------|----------------------------------------------------------------------------------------------------|-------------------|

4. Заполняем сведения о претенденте в открывшемся окне:

| Образовательная организация |
|-----------------------------|
|                             |
| Сведения о претенденте      |
|                             |
|                             |
|                             |
| Не указан 🔻                 |
| Не указан 🔻                 |
| Не выбрано                  |
| Сохранить                   |
|                             |
|                             |

### После заполнения всех полей нажимаем кнопку «*Сохранить*»:

| обавление претендента                    |                                                                                       | ( |   |
|------------------------------------------|---------------------------------------------------------------------------------------|---|---|
|                                          | Образовательная организация                                                           |   |   |
| Образовательная организация              |                                                                                       |   |   |
|                                          | Сведения о претенденте                                                                |   |   |
| Фамилия                                  | Иванов                                                                                |   |   |
| Имя                                      | Иван                                                                                  |   | l |
| Отчество                                 | Иванович                                                                              |   | l |
| (урс/год обучения претендента            | 3                                                                                     | • | l |
| Тол обучающегося                         | Мужской                                                                               |   |   |
| Вид стипендии                            | Стипендия имени А.А. Собчака для студентов                                            |   |   |
|                                          | Данные о курсе, форме обучения и НП(С)                                                |   |   |
| Обучение за счет                         | Бюджетных ассигнований                                                                | • |   |
| Форма обучения                           | Очная                                                                                 | • |   |
| Факульет                                 | Юридический                                                                           |   |   |
| Кафедра                                  | Юриспруденция интеллектуальная собственность и судебная экспертиза                    |   |   |
| Направление подгтовки                    | Бакалавриат                                                                           |   |   |
| Направление подготовки(специальность)    | 40.03.01 - Юриспруденция                                                              |   |   |
| Сведения об оценках претендента по резул | тьтатам промежуточных аттестаций в течение года, предшествующего назначению стипендий |   |   |
| Общее количество оценок                  | 51                                                                                    |   |   |
| Количество оценок "Отлично"              | 51                                                                                    |   |   |
| Количество оценок "Хорошо"               | 0                                                                                     |   |   |
|                                          | Сохранить                                                                             |   |   |

|                                       | Сведения о претенденте                            |
|---------------------------------------|---------------------------------------------------|
| Фамилия                               | Семёнов                                           |
| Имя                                   | Семён                                             |
| Отчество                              | Семёнович                                         |
| Курс/год обучения претендента         | 2                                                 |
| Пол обучающегося                      | Мужской 🔻                                         |
| Вид стипендии                         | Стипендия имени А.И. Солженицына для студентов    |
|                                       | Данные о курсе, форме обучения и НП(С)            |
| Обучение за счет                      | Внебюджетных ассигнований 🔹                       |
| Форма обучения                        | Очная                                             |
| Факульет                              | Математики и компьютерных наук                    |
| Кафедра                               | Прикладной математики и информатики               |
| Направление подгтовки                 | Магистратура                                      |
| Направление подготовки(специальность) | 01.04.01 - Математика                             |
| Ci                                    | зедения об оценках претендента за все время учебы |
| Общее количество оценок               | 15                                                |
| Количество оценок "Отлично"           | 13                                                |
| Количество оценок "Хорошо"            | 2                                                 |
|                                       | Аккредитация                                      |
| Серия                                 | 12345                                             |
| Номер                                 | 123456789                                         |
| Дата выдачи                           | 2019-01-01                                        |
| Дата окончания                        | 2020-09-30                                        |
| Номер приложения                      | 123                                               |
|                                       | Сохранить                                         |
|                                       |                                                   |

**ОБРАТИТЬ ВНИМАНИЕ!** При сохранении данных о претенденте происходит проверка введенной успеваемости претендента и необходимого условия успеваемости для выбранной стипендии согласно постановлению. В случае несоответствия — данные по претенденту не сохраняются. Также нельзя одного и того же претендента заявлять одновременно на стипендию им. А.А Собчака и стипендию им. В.А. Туманова; одновременно на стипендию им. А.И. Солженицына и на стипендию им. А.А. Вознесенского.

Введенная информация появляется внизу в таблице:

|               | Блок 1. Информация о<br>научных публикациях<br>(публикации в<br>научном,учебно-<br>научном, учебно-<br>методическом издании)<br>и литературных<br>произведениях | Блок 2.<br>Информация о<br>получении награды<br>(приза) за<br>результаты научно-<br>исследовательской<br>работы | Блок 3.<br>Информация о<br>получении гранта<br>на выполнение<br>научно-<br>исследовательской<br>работы | Блок 4.<br>Информация о<br>публичном<br>представлении<br>результатов<br>научно-<br>исследовательской<br>работы или<br>творческой работы | Блок 5.<br>Информация<br>о признании<br>претендента<br>победителем<br>или<br>призером | Блок 6. Информация об<br>исключительном праве на<br>достигнутый научный<br>(научно-методический,<br>научно-технический,<br>научно-творческий)<br>результат<br>интеллектуальной<br>деятельности | Номер<br>конверта |
|---------------|----------------------------------------------------------------------------------------------------|----------------------------------------------------------------------------------------------------|----------------------------------------------------------------------------------------------------|----------------------------------------------------------------------------------------------------|---------------------------------------------------------------------------------------|----------------------------------------------------------------------------------------------------|-------------------|
| <u></u>       | Стипендия имени А.А. Со                                                                                                    | обчака для студентов                                                                                            | ФИО: І                                                                                                 | Иванов Иван Иванович                                                                                                    |                                                                                       | Студент 3 курса/года<br>обучения.                                                                                                    |                   |
| *             | Форма обучен                                                                                                    | ия: Очная                                                                                                    | Код и наимено                                                                                          | ование направления по<br>Юриспр                                                                                                    | одготовки (спеці<br>уденция                                                           | иальности): 40.03.01 -                                                                                                    |                   |
| Заблокировать | Блок 1                                                                                                    | Блок 2                                                                                                    | Блок 3                                                                                                 | Блок 4                                                                                                    | Блок 5                                                                                | Блок б                                                                                                    |                   |
| 0             | Стипендия имени А.И.<br>студен                                                                                                    | Солженицына для<br>тов                                                                                          | ФИО: Ce                                                                                                | мёнов Семён Семёнов                                                                                                    | ИЧ                                                                                    | Студент 2 курса/года обучения.                                                                                                    |                   |
|               | Форма обучен                                                                                                    | ия: Очная                                                                                                    | Код и наименование                                                                                     | направления подготов                                                                                                    | вки (специально                                                                       | ости): 01.04.01 - Математика                                                                                                    |                   |
| Заблокировать | Блок 1                                                                                                    | Блок 2                                                                                                    | Блок 3                                                                                                 | Блок 4                                                                                                    | Блок 5                                                                                | Блок 6                                                                                                    |                   |

5. Для редактирования данных по претенденту необходимо нажать кнопку «*Редактировать запись*» (кнопка с изображением карандаша). Для удаления всех данных по претенденту необходимо нажать кнопку *«Удалить запись»* (кнопка с изображением крестика):

|               | Блок 1. Информация о<br>научных публикациях<br>(публикации в<br>научном, учебно-<br>научном, учебно-<br>методическом издании)<br>и литературных<br>произведениях | Блок 2.<br>Информация о<br>получении награды<br>(приза) за<br>результаты научно-<br>исследовательской<br>работы | Блок 3.<br>Информация о<br>получении гранта<br>на выполнение<br>научно-<br>исследовательской<br>работы | Блок 4.<br>Информация о<br>публичном<br>представлении<br>результатов<br>научно-<br>исследовательской<br>работы или<br>творческой работы | Блок 5.<br>Информация<br>о признании<br>претендента<br>победителем<br>или<br>призером | Блок 6. Информация об<br>исключительном праве на<br>достигнутый научный<br>(научно-методический,<br>научно-технический,<br>научно-технический)<br>результат<br>интеллектуальной<br>деятельности | Номер<br>конверта |
|---------------|----------------------------------------------------------------------------------------------------|----------------------------------------------------------------------------------------------------|----------------------------------------------------------------------------------------------------|----------------------------------------------------------------------------------------------------|---------------------------------------------------------------------------------------|----------------------------------------------------------------------------------------------------|-------------------|
| $\odot$       | Стипендия имени А.А. С                                                                                                    | обчака для студентов                                                                                            | ФИО: І                                                                                                 | Иванов Иван Иванович                                                                                                    | I                                                                                     | Студент 3 курса/года<br>обучения.                                                                                                    |                   |
| × 🐗           | Форма обучен                                                                                                    | ния: Очная                                                                                                    | Код и наимено                                                                                          | ование направления по<br>Юриспр                                                                                                    | одготовки (спец<br>уденция                                                            | иальности): 40.03.01 -                                                                                                    |                   |
| Заблокировать | Блок 1                                                                                                    | Блок 2                                                                                                    | Блок 3                                                                                                 | Блок 4                                                                                                    | Блок 5                                                                                | Блок 6                                                                                                    |                   |
| $\odot$       | Стипендия имени А.И.<br>студен                                                                                                    | Солженицына для<br>тов                                                                                          | ФИО: Се                                                                                                | мёнов Семён Семёнов                                                                                                    | вич                                                                                   | Студент 2 курса/года<br>обучения.                                                                                                    |                   |
| × 🛹           | Форма обучен                                                                                                    | ния: Очная                                                                                                    | Код и наименование                                                                                     | направления подготов                                                                                                    | вки (специально                                                                       | ости): 01.04.01 - Математика                                                                                                    |                   |
| Заблокировать | Блок 1                                                                                                    | Блок 2                                                                                                    | Блок 3                                                                                                 | Блок 4                                                                                                    | Блок 5                                                                                | Блок 6                                                                                                    |                   |

По каждому претенденту необходимо заполнить нужные блоки информации, нажав на соответствующие кнопки в строке претендента:

- блок 1 – Информация научных публикациях (публикации в научном, учебнонаучном, учебно-методическом издании) и литературных произведениях;

- блок 2 - Информация о получении награды (приза) за результаты научноисследовательской работы;

- блок 3 - Информация о получении гранта на выполнение научноисследовательской работы;

- блок 4 - Информация о публичном представлении результатов научноисследовательской работы или творческой работы;

- блок 5 - Информация о признании претендента победителем или призером;

- блок 6 - Информация об исключительном праве на достигнутый научный (научно-методический, научно-технический, научно-творческий) результат интеллектуальной деятельности.

#### ОБРАТИТЬ ВНИМАНИЕ!

Для Стипендии имени Д.С. Лихачёва для студентов – не заполняется Блок 6. Для Стипендии имени А.А. Собчака для студентов – не заполняется Блок 6.

Для Стипендии имени А.И. Солженицына для студентов - не заполняются: Блок 2, Блок 3, Блок 6.

Для Стипендии имени Е.Т. Гайдара для студентов – не заполняется Блок 6.

Для Стипендии имени Ю.Д. Маслюкова для студентов – не заполняется Блок 5.

Для Стипендии имени А.А. Вознесенского для студентов - не заполняются: Блок 2, Блок 3, Блок 4, Блок 6.

**6.** Для заполнения достижений претендента нужно нажать кнопку нужного блока в строке претендента:

| бчака для студентов    | ФИО: И                                                                                       | Іванов Иван Иванови                                                                                                    | 14                                                                                                    | Студент 3 курса/года<br>обучения.                                                                                                    |
|------------------------|----------------------------------------------------------------------------------------------|----------------------------------------------------------------------------------------------------|----------------------------------------------------------------------------------------------------|----------------------------------------------------------------------------------------------------|
| ия: Очная              | Код и наименс                                                                                | вание направления<br>Юрисг                                                                                                    | подготовки (спец<br>пруденция                                                                                                    | иальности): 40.03.01 -                                                                                                    |
| Блок 2                 | Блок 3                                                                                       | Блок 4                                                                                                    | Блок 5                                                                                                    | Блок б                                                                                                    |
| Солженицына для<br>гов | ФИО: Cer                                                                                     | мёно <mark>в Сем</mark> ён Семён                                                                                                    | рвич                                                                                                    | Студент 2 курса/года<br>обучения.                                                                                                    |
| ия: Очная              | Код и наименование                                                                           | направления подгот                                                                                                    | овки (специально                                                                                                    | ости): 01.04.01 - Математика                                                                                                    |
| Блок 2                 | Блок 3                                                                                       | Блок 4                                                                                                    | Блок 5                                                                                                    | Блок 6                                                                                                    |
|                        | обчака для студентов<br>ия: Очная<br>Блок 2<br>Солженицына для<br>тов<br>ия: Очная<br>Блок 2 | обчака для студентов ФИО: И<br>ия: Очная Код и наимено<br>Блок 2 Блок 3<br>Солженицына для<br>тов ФИО: Сен<br>ия: Очная Код и наименование<br>Блок 2 Блок 3 | ФИО: Иванов Иван Иванови<br>ия: Очная Код и наименование направления<br>Юрист<br>Блок 2 Блок 3 Блок 4<br>Солженицына для<br>тов ФИО: Семёнов Семён Семёно<br>ия: Очная Код и наименование направления подгот<br>Блок 2 Блок 3 Блок 4 | ФИО: Иванов Иван Иванович           ия: Очная         Код и наименование направления подготовки (спец<br>Юриспруденция           Блок 2         Блок 3         Блок 4         Блок 5           Солженицына для<br>тов         ФИО: Семёнов Семён Семёнович         Код и наименование направления подготовки (специально<br>Блок 5           ия: Очная         Код и наименование направления подготовки (специально<br>Блок 2         Блок 3         Блок 4         Блок 5 |

#### затем нажать кнопку «Добавить мероприятие»:

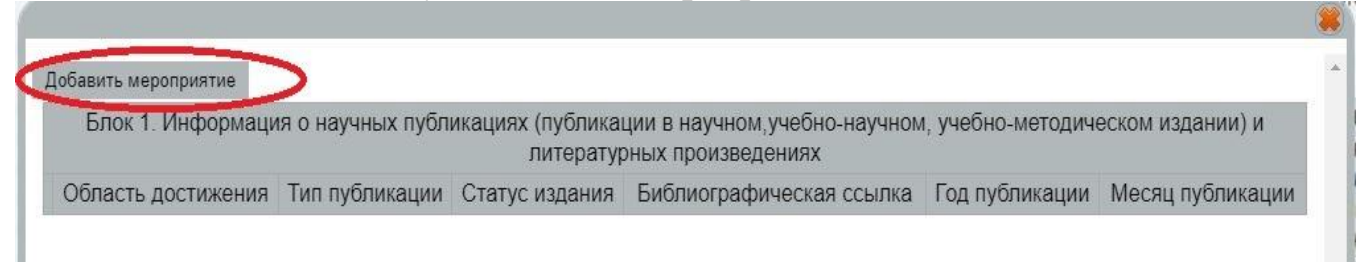

#### 7. Заполняем информацию в открывшейся форме:

|                          | (специальности):40.03.01 - Юриспруденция |    |
|--------------------------|------------------------------------------|----|
| Область достижения       | Юриспруденция                            | ्र |
| Тип публикации           | Научная публикация                       | •  |
| Статус издания           | Всероссийское                            | ۲  |
| Библиографическая ссылка | ссылка                                   |    |
| Год публикации           | 2019                                     |    |
| Месяц публикации         | Январь                                   | ¥  |

# **8.** После заполнения всех полей нажимаем кнопку *«Сохранить»*. Введенные данные сохраняются в таблице:

| Блок 1. Информа                 | ция о научных публ    | икациях (публика<br>литератур | ции в научном,уч<br>оных произведен | ебно-научном, учебно-<br>иях | методическом      | издании) и          |
|---------------------------------|-----------------------|-------------------------------|-------------------------------------|------------------------------|-------------------|---------------------|
|                                 | Область<br>достижения | Тип публикации                | Статус<br>издания                   | Библиографическая<br>ссылка  | Год<br>публикации | Месяц<br>публикации |
| ∾<br><b>≋</b><br>Загрузка скана | Юриспруденция         | Научная<br>публикация         | Всероссийское                       | ссылка                       | 2019              | Январь              |
| o an p J and o an an a          |                       |                               |                                     |                              |                   |                     |
|                                 |                       |                               |                                     |                              |                   |                     |
|                                 |                       |                               |                                     |                              |                   |                     |
|                                 |                       |                               |                                     |                              |                   |                     |
|                                 |                       |                               |                                     |                              |                   |                     |
|                                 |                       |                               |                                     |                              |                   |                     |

9. Добавление претендентов и блоков информации о претендентах можно в любой последовательности.

10. Для изменения информации по мероприятию необходимо нажать кнопку «*Редактировать запись*» в строке нужного мероприятия. Для полного удаления информации по мероприятию необходимо нажать кнопку «*Удалить запись*» в строке нужного мероприятия:

| вить мероприятие<br>Блок 1. Информа | ация о научных публ   | икациях (публика      | пии в научном уч  | ебно-научном учебно-        | метолическом      | излании) и          |
|-------------------------------------|-----------------------|-----------------------|-------------------|-----------------------------|-------------------|---------------------|
|                                     | iquin e nay monthy on | литератур             | оных произведен   | иях                         | потодитеской      |                     |
|                                     | Область<br>достижения | Тип публикации        | Статус<br>издания | Библиографическая<br>ссылка | Год<br>публикации | Месяц<br>публикации |
| Загрузка скана                      | Юриспруденция         | Научная<br>публикация | Всероссийское     | ссылка                      | 2019              | Январь              |
| Загрузка скана                      |                       |                       |                   |                             |                   |                     |
|                                     | - the fi              |                       |                   |                             |                   |                     |
|                                     |                       |                       |                   |                             |                   |                     |
|                                     |                       |                       |                   |                             |                   |                     |
|                                     |                       |                       |                   |                             |                   |                     |
|                                     |                       |                       |                   |                             |                   |                     |
|                                     |                       |                       |                   |                             |                   |                     |

11. Для каждого мероприятия всех блоков (кроме блока 8) необходимо прикрепить сканы документов, подтверждающие участие в данном мероприятии. Сканы прикрепляются внутри соответствующего блока, в строке данного мероприятия.

Для этого необходимо нажать кнопку «Загрузка скана» в строке мероприятия. Блок 1. Информация о научных публикациях (публикации в научном, уче

литературных произведени

|                                    | Область<br>достижения | Тип публикации        | Статус<br>издания |
|------------------------------------|-----------------------|-----------------------|-------------------|
| <ul> <li>Загрузка скана</li> </ul> | Юриспруденция         | Научная<br>публикация | Всероссийское     |

12. Откроется окно для прикрепления сканов.

В открывшейся форме нажимаем кнопку «Выберите файл» (1), после выбора файла нажимаем кнопку «Загрузить файл» (2):

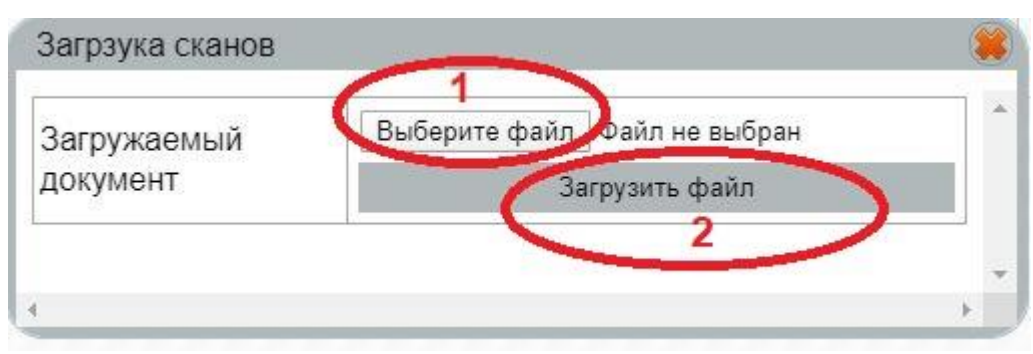

Для удаления загруженного файла необходимо нажать кнопку «Удалить прикрепленный файл»:

| a poyra cranob             |   |
|----------------------------|---|
| 11.1.JPG                   |   |
| Удалить прикрепленный файл |   |
|                            |   |
|                            | ) |

13. Возможность распечатки листа маркировки и приложений конкретного претендента появится только после блокировки ввода информации по претенденту. Для блокировки ввода информации по претенденту необходимо нажать кнопку *«Заблокировать»* в строке претендента.

|              | Блок 1. Информация о<br>научных публикациях<br>(публикации в<br>научном,учебно-<br>научном, учебно-<br>методическом издании)<br>и литературных<br>произведениях | Блок 2.<br>Информация о<br>получении награды<br>(приза) за<br>результаты научно-<br>исследовательской<br>работы | Блок 3.<br>Информация о<br>получении гранта<br>на выполнение<br>научно-<br>исследовательской<br>работы | Блок 4.<br>Информация о<br>публичном<br>представлении<br>результатов<br>научно-<br>исследовательской<br>работы или<br>творческой работы | Блок 5.<br>Информация<br>о признании<br>претендента<br>победителем<br>или<br>призером | Блок 6. Информация об<br>исключительном праве на<br>достигнутый научный<br>(научно-методический,<br>научно-технический,<br>научно-творческий)<br>результат<br>интеллектуальной<br>деятельности | Номер<br>конверта |
|--------------|----------------------------------------------------------------------------------------------------|----------------------------------------------------------------------------------------------------|----------------------------------------------------------------------------------------------------|----------------------------------------------------------------------------------------------------|---------------------------------------------------------------------------------------|----------------------------------------------------------------------------------------------------|-------------------|
| Ø            | Стипендия имени А.А. Собчака для студентов<br>Форма обучения: Очная                                                                                             |                                                                                                    | ФИО: Иванов Иван Иванович<br>Код и наименование направления подготовки (специ<br>Юриспруденция         |                                                                                                    |                                                                                       | Студент 3 курса/года<br>обучения.                                                                                                    |                   |
| *            |                                                                                                    |                                                                                                    |                                                                                                    |                                                                                                    |                                                                                       | иальности): 40.03.01 -                                                                                                    |                   |
| аблокировать | Блок 1                                                                                                    | Блок 2                                                                                                    | Блок 3                                                                                                 | Блок 4                                                                                                    | Блок 5                                                                                | Блок 6                                                                                                    |                   |
| 8            | Стипендия имени А.И.<br>студен                                                                                                    | Солженицына для<br>тов                                                                                          | ФИО: Се                                                                                                | мёнов Семён Семёнов                                                                                                    | вич                                                                                   | Студент 2 курса/года<br>обучения.                                                                                                    |                   |
| *            | Форма обучения: Очная                                                                                                    |                                                                                                    | Код и наименование направления подготовки (специально                                                  |                                                                                                    | ости): 01.04.01 - Математика                                                          | -                                                                                                    |                   |
| аблокировать | Блок 1                                                                                                    | Блок 2                                                                                                    | Блок 3                                                                                                 | Блок 4                                                                                                    | Блок 5                                                                                | Блок 6                                                                                                    |                   |

#### ОБРАТИТЬ ВНИМАНИЕ!

Ввод любой информации (кроме прикрепления сканов) по заблокированному претенденту после блокировки <u>НЕВОЗМОЖЕН</u>.

14. Для распечатки листа маркировки и приложений конкретного претендента претенденту необходимо нажать кнопку «*Печать*» в строке претендента,

|                | научных публикациях<br>(публикации в<br>научном,учебно-<br>научном, учебно-<br>методическом издании)<br>и литературных<br>произведениях | Ылок 2.<br>Информация о<br>получении награды<br>(приза) за<br>результаты научно-<br>исследовательской<br>работы | Блок 3.<br>Информация о<br>получении гранта<br>на выполнение<br>научно-<br>исследовательской<br>работы | информация о<br>публичном<br>представлении<br>результатов<br>научно-<br>исследовательской<br>работы или<br>творческой работы | ылок э.<br>Информация<br>о признании<br>претендента<br>победителем<br>или<br>призером | исключительном праве на<br>достигнутый научный<br>(научно-методический,<br>научно-технический,<br>научно-творческий)<br>результат<br>интеллектуальной<br>деятельности | Номер<br>конверта |
|----------------|----------------------------------------------------------------------------------------------------|----------------------------------------------------------------------------------------------------|----------------------------------------------------------------------------------------------------|----------------------------------------------------------------------------------------------------|---------------------------------------------------------------------------------------|----------------------------------------------------------------------------------------------------|-------------------|
| Печать         | Стипендия имени А.А. Со                                                                                                    | обчака для студентов                                                                                            | ФИО: И                                                                                                 | Иванов Иван Иванович                                                                                                    |                                                                                       | Студент 3 курса/года<br>обучения.                                                                                                    |                   |
| Загрузка скана | Форма обучения: Очная                                                                                                    |                                                                                                    | Код и наименование направления подготовки (специальности): 40.03<br>Юриспруденция                      |                                                                                                    |                                                                                       | иальности): 40.03.01 -                                                                                                    |                   |
| аблокировать   | Блок 1                                                                                                    | Блок 2                                                                                                    | Блок 3                                                                                                 | Блок 4                                                                                                    | Блок 5                                                                                | Блок б                                                                                                    |                   |
| Печать         | Стипендия имени А.И.<br>студен                                                                                                    | Солженицына для<br>тов                                                                                          | ФИО: Се                                                                                                | мёнов Семён Семёнов                                                                                                    | ич                                                                                    | Студент 2 курса/года<br>обучения.                                                                                                    |                   |
| Загрузка скана | • Форма обучения: Очная                                                                                                    |                                                                                                    | Код и наименование направления подготовки (специально                                                  |                                                                                                    |                                                                                       | ости): 01.04.01 - Математика                                                                                                    | •<br>•            |
| Заблокировать  | Блок 1                                                                                                    | Блок 2                                                                                                    | Блок 3                                                                                                 | Блок 4                                                                                                    | Блок 5                                                                                | Блок 6                                                                                                    |                   |

#### появится окно:

| Лист маркировки | Печать характеристики | Печать приложения |  |
|-----------------|-----------------------|-------------------|--|
|                 | <b>•</b>              | A 1               |  |
|                 |                       |                   |  |
|                 |                       |                   |  |

Нажимаем на соответствующие кнопки и распечатываем сформированные приложения.

15. По каждому претенденту в рабочем кабинете необходимо прикрепить скан характеристики и скан приложения, распечатанных из рабочего кабинета и

### подписанных руководителем. Окно для прикрепления сканов документов открывается при нажатии кнопки *«Загрузка скана»* в строке каждого претендента:

|                | ылок т. информация о<br>научных публикации в<br>научном,учебно-<br>научном, учебно-<br>методическом издании)<br>и литературных<br>произведениях | Блок 2.<br>Информация о<br>получении награды<br>(приза) за<br>результаты научно-<br>исследовательской<br>работы | Блок 3.<br>Информация о<br>получении гранта<br>на выполнение<br>научно-<br>исследовательской<br>работы | Информация о<br>публичном<br>представлении<br>результатов<br>научно-<br>исследовательской<br>работы или<br>творческой работы | Блок 5.<br>Информация<br>о признании<br>претендента<br>победителем<br>или<br>призером | исключительном праве на<br>достигнутый научный<br>(научно-методический,<br>научно-технический,<br>аучно-творческий)<br>результат<br>интеллектуальной<br>деятельности | Номер<br>конверта |
|----------------|----------------------------------------------------------------------------------------------------|----------------------------------------------------------------------------------------------------|----------------------------------------------------------------------------------------------------|----------------------------------------------------------------------------------------------------|---------------------------------------------------------------------------------------|----------------------------------------------------------------------------------------------------|-------------------|
| Печать         | Стипендия имени А.А. С                                                                                                    | обчака для студентов                                                                                            | ФИО: I                                                                                                 | Иванов Иван Иванович                                                                                                    |                                                                                       | Студент 3 курса/года<br>обучения.                                                                                                    |                   |
| Загрузка скана | Форма обучения: Очная                                                                                                    |                                                                                                    | Код и наименование направления подготовки (специальности): 40.03.0<br>Юриспруденция                    |                                                                                                    |                                                                                       | иальности): 40.03.01 -                                                                                                    |                   |
| Заблокировать  | Блок 1                                                                                                    | Блок 2                                                                                                    | Блок 3                                                                                                 | Блок 4                                                                                                    | Блок 5                                                                                | Блок 6                                                                                                    |                   |
| Печать         | Стипендия имени А.И.<br>студен                                                                                                    | Солженицына для<br>гов                                                                                          | ФИО: Се                                                                                                | мёнов Семён Семёнов                                                                                                    | ИЧ                                                                                    | Студент 2 курса/года<br>обучения.                                                                                                    |                   |
| Загрузка скана | Форма обучения: Очная                                                                                                    |                                                                                                    | Код и наименование направления подготовки (специальности                                               |                                                                                                    | ости): 01.04.01 - Математика                                                          |                                                                                                    |                   |
| Заблокировать  | Блок 1                                                                                                    | Блок 2                                                                                                    | Блок 3                                                                                                 | Блок 4                                                                                                    | Блок 5                                                                                | Блок 6                                                                                                    |                   |

#### откроется окно для прикрепления сканов по выбранному претенденту:

| Характеристика                    | воерите фаил  | Файл не выоран |   |
|-----------------------------------|---------------|----------------|---|
| Приложение к характеристике       | Выберите файл | Файл не выбран |   |
| Сопроводительное письмо           | Выберите файл | Файл не выбран |   |
| Выписка из решения ученого совета | Выберите файл | Файл не выбран |   |
| Копия зачетной книжки кандидата   | Выберите файл | Файл не выбран |   |
|                                   | Сохранить     |                |   |
|                                   |               |                |   |
|                                   |               |                | 5 |

#### В одном поле можно прикрепить только один скан.

#### После загрузки сканов по каждому полю нажимаем кнопку «*Сохранить*»:

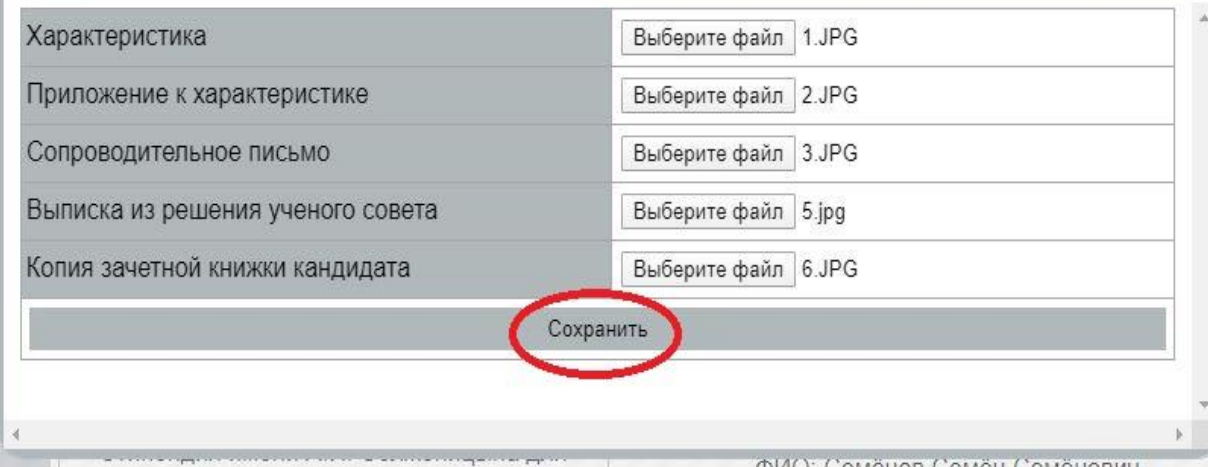

ФИО: Семёнов Семён Семёнович

16. После регистрации конверта при получении его организаторами конкурса регистрационный номер конверта появляется в строке соответствующего претендента:

| Блок 1. Информация о<br>научных публикациях<br>(публикации в<br>научном,учебно-<br>научном, учебно-<br>методическом издании)<br>и литературных<br>произведениях | Блок 2.<br>Информация о<br>получении награды<br>(приза) за<br>результаты научно-<br>исследовательской<br>работы | Блок 3.<br>Информация о<br>получении гранта<br>на выполнение<br>научно-<br>исследовательской<br>работы | Блок 4.<br>Информация о<br>публичном<br>представлении<br>результатов<br>научно-<br>исследовательской<br>работы или<br>творческой работы | Блок 5.<br>Информация<br>о признании<br>претендента<br>победителем<br>или<br>призером | Блок 6. Информация об<br>исключительном праве на<br>достигнутый научный<br>(научно-методический,<br>научно-технический,<br>научно-творческий)<br>результат<br>интеллектуальной<br>деятельности | Номер<br>конверта |
|----------------------------------------------------------------------------------------------------|----------------------------------------------------------------------------------------------------|----------------------------------------------------------------------------------------------------|----------------------------------------------------------------------------------------------------|---------------------------------------------------------------------------------------|----------------------------------------------------------------------------------------------------|-------------------|
| Стипендия имени А.А. С                                                                                                    | обчака для студентов                                                                                            | ФИО: І                                                                                                 | Иванов Иван Иванович                                                                                                    |                                                                                       | Студент 3 курса/года<br>обучения.                                                                                                    | $\sim$            |
| Форма обучен                                                                                                    | ия: Очная                                                                                                    | Код и наимено                                                                                          | ование направления по<br>Юриспр                                                                                                    | одготовки (спец<br>уденция                                                            | иальности): 40.03.01 -                                                                                                    | C-1               |
| Блок 1                                                                                                    | Блок 2                                                                                                    | Блок 3                                                                                                 | Блок 4                                                                                                    | Блок 5                                                                                | Блок 6                                                                                                    |                   |
| Стипендия имени А.И. Солженицына для<br>студентов                                                                                                    |                                                                                                    | ФИО: Се                                                                                                | мёнов Семён Семёнов                                                                                                    | ич                                                                                    | Студент 2 курса/года<br>обучения.                                                                                                    | $\bigcirc$        |
| Форма обучения: Очная                                                                                                    |                                                                                                    | Код и наименование                                                                                     | направления подготов                                                                                                    | зки (специально                                                                       | ости): 01.04.01 - Математика                                                                                                    | Сл-1              |
| Блок 1                                                                                                    | Блок 2                                                                                                    | Блок 3                                                                                                 | Блок 4                                                                                                    | Блок 5                                                                                | Блок б                                                                                                    |                   |

#### ОБРАТИТЬ ВНИМАНИЕ!

Электронная заявка на каждого претендента формируется только представителями направляющих организаций в "Рабочих кабинетах" по имеющимся в образовательных организациях кодам доступа.

Претенденты (студенты и аспиранты) не могут подавать конкурсную заявку посредством "Рабочего кабинета" организации.

После заполнения всех полей электронной заявки представитель образовательной организации выводит на печать сформированные документы, входящие в состав бумажной версии конкурсной заявки. Распечатка Листа маркировки конверта осуществляется также из "Рабочего кабинета" организации.

<u>Бумажный вариант заявки принимается строго в запечатанном конверте, через который нельзя просмотреть содержимое.</u> <u>Распечатанный Лист маркировки клеится на запечатанный конверт!</u>

Заявки, поступившие на конкурс позже указанного срока, а также оформленные не в соответствии с требованиями объявления о проведении конкурса, к рассмотрению не принимаются!